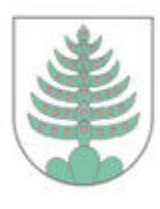

Waagtalstrasse 27, 8842 Unteriberg Telefon 055 414 61 00

# Anleitung Katasterplan herunterladen

Stand: April 2024

1. Link: https://map.geo.sz.ch öffnen

|           | K                       |           |                    |
|-----------|-------------------------|-----------|--------------------|
| (←)⊝      | G https://map.geo.sz.ch |           | - ۵                |
| Datei Bea | webGIS Kanton Schwyz    | https://m | Umschalt + Eingabe |
| 👍 🥛 web   | 8 4 2                   |           | Hinzufügen         |

2. Geben Sie nun beim Feld <u>"Daten/ Themen suchen"</u> den gewünschten Strassennamen, die Hausnummer und Ort ein.

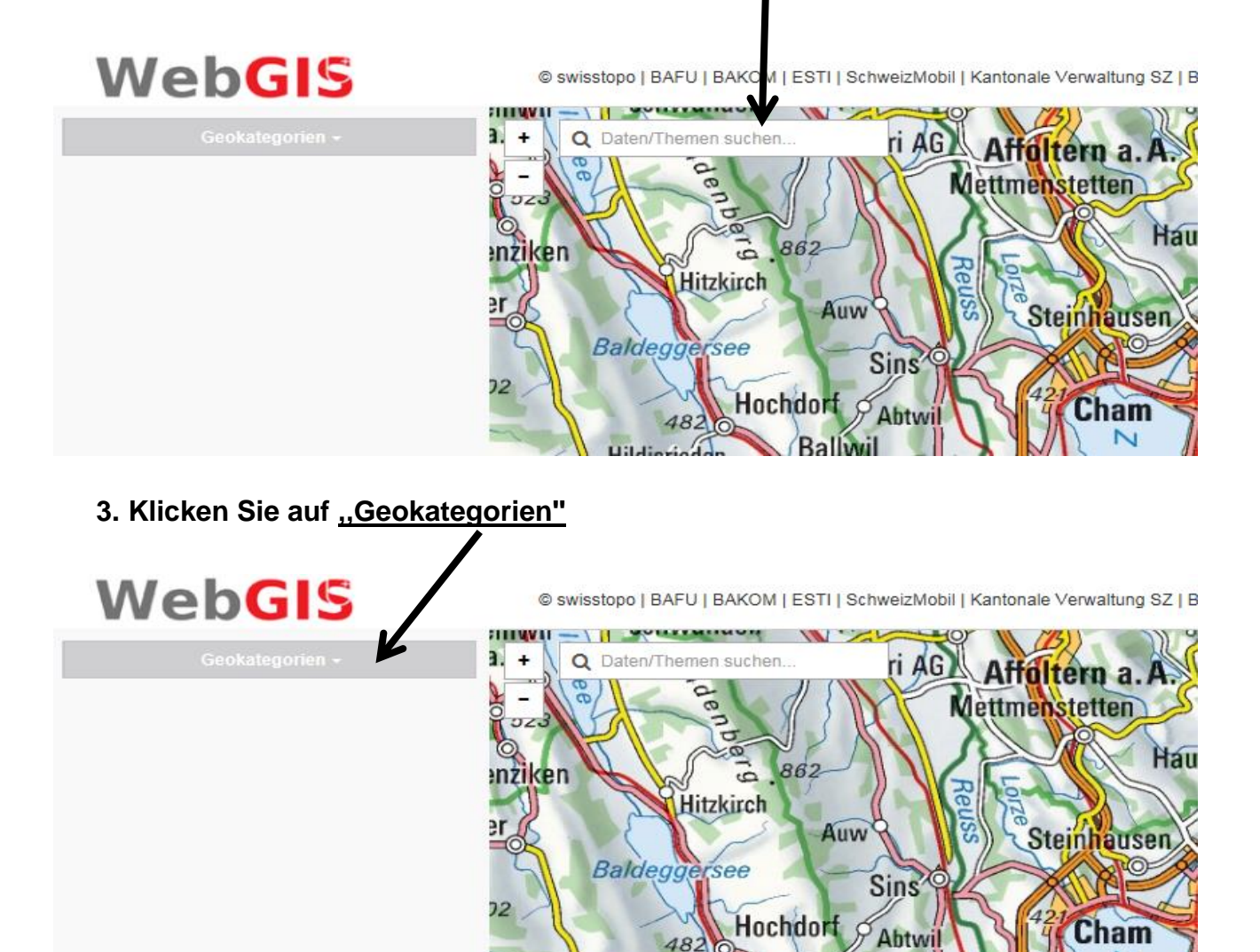

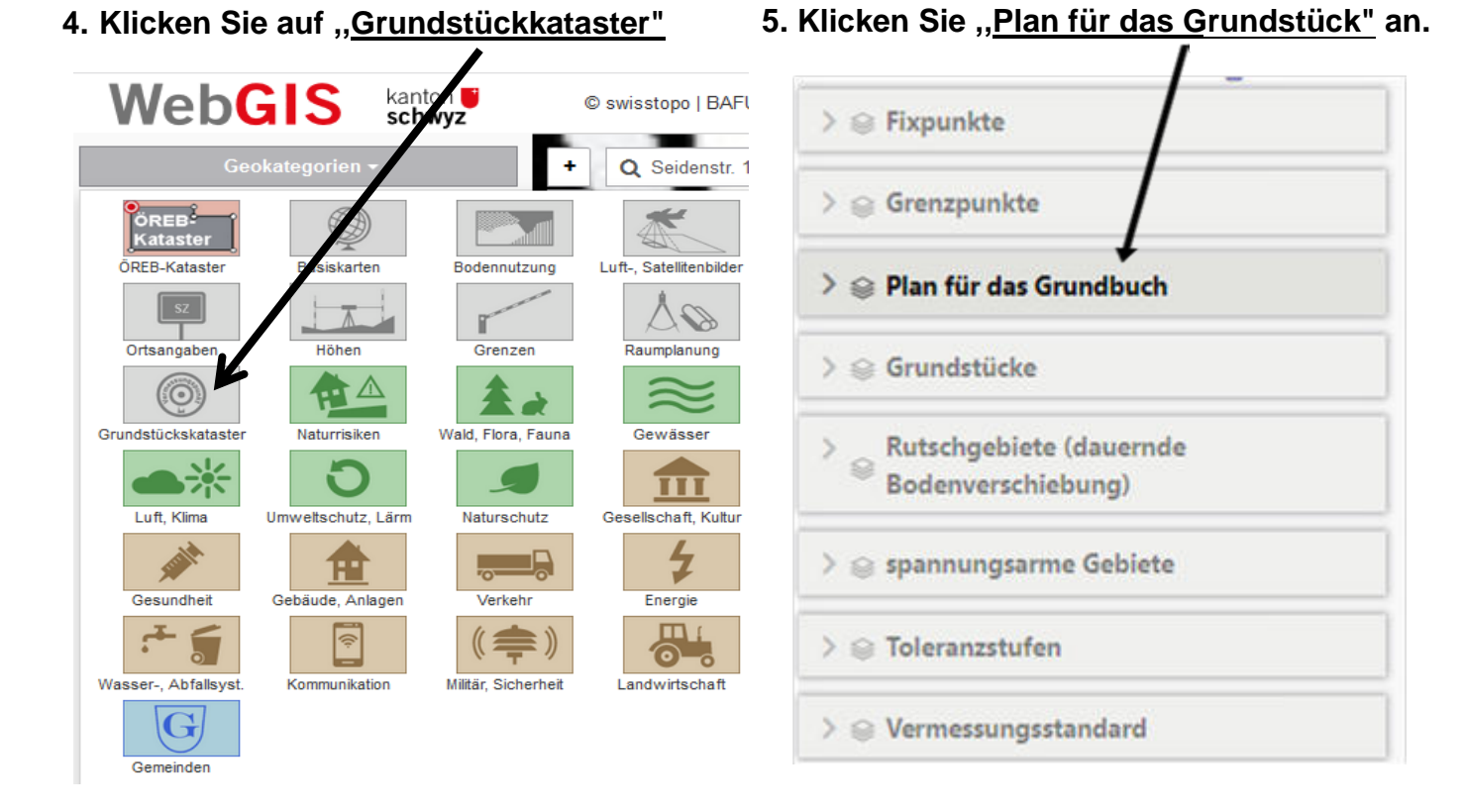

### 8. Klicken Sie anschliessend auf "Drucken"

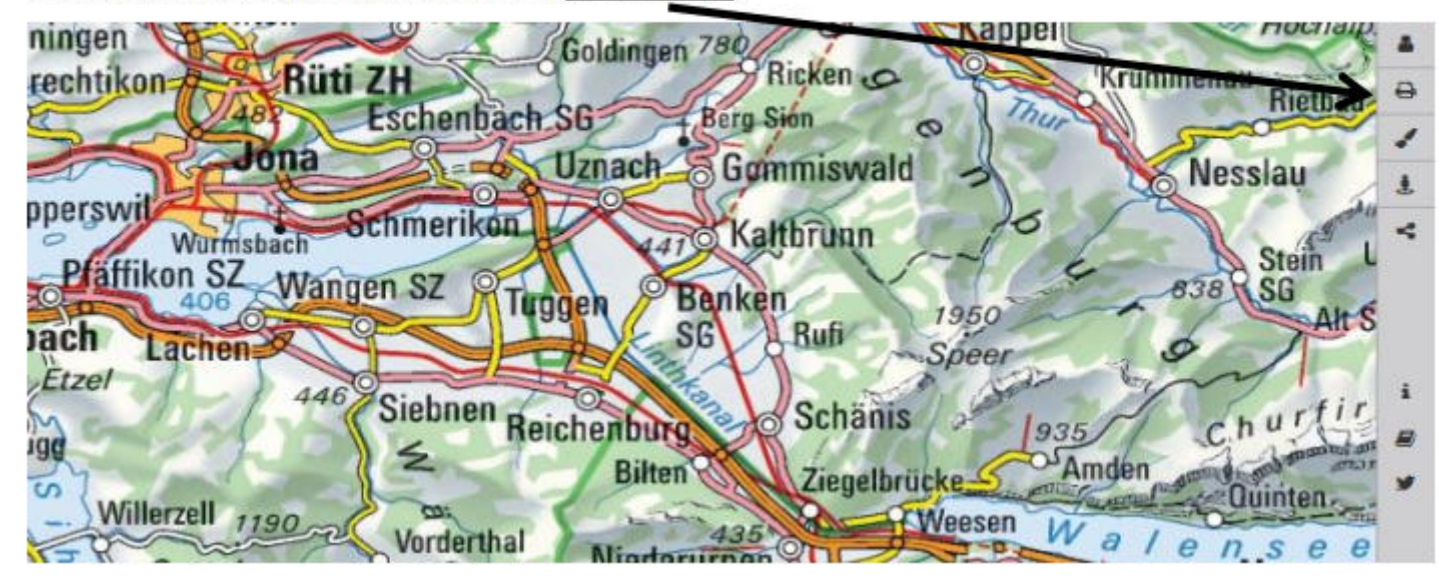

## 9. Schreiben Sie unter "<u>Titel"</u> Ihre gewählte Adresse.

| Drucken   | / ×             |          |              |                   |                |
|-----------|-----------------|----------|--------------|-------------------|----------------|
|           | K               | 0        | 10. Wählen S | ie unter "Masssta | ab" "1:500" au |
| Titel     | -               | 1        |              | , <u>,</u>        |                |
| Kommentar |                 | Ł        | Drucken      | ×                 | -              |
|           |                 | <        | -            |                   | 0              |
| _ Legende |                 |          | Titel        |                   | 1              |
| Layout    | A4 Hochformat 👻 |          | Kommentar    |                   | 1              |
|           |                 |          | Legende      |                   | <              |
| Massstab  | 1:100.000 -     |          | Lavout       | A4 Hochtermat -   |                |
| )rehung 📖 | 0               | _        | Cayour       | A4 Hounania       |                |
| -         |                 | -        | Massstab     | thij 100.000 ▼    |                |
|           |                 | <b>¥</b> | Drehung -    | 1:500.000         |                |
|           |                 |          |              | 1:200.000         | -              |
|           |                 |          |              | 1:100.000         | <b>y</b>       |
|           |                 |          |              | 1:50.000          |                |
|           |                 |          |              | 1:25.000          |                |
|           |                 |          |              | 1 : 5 000         |                |
|           |                 |          |              | 1:2.500           |                |
|           |                 |          |              | 1:2.000           |                |
|           |                 |          |              | 1:1.000           |                |
|           |                 |          |              | 1:500             |                |
|           |                 |          |              | 1:200             |                |
|           |                 |          |              | 1 - 100           |                |

#### Mit linker Maustaste kann nun der Plan verschoben werden. Der helle Bereich wird dann schlussendlich gedruckt.

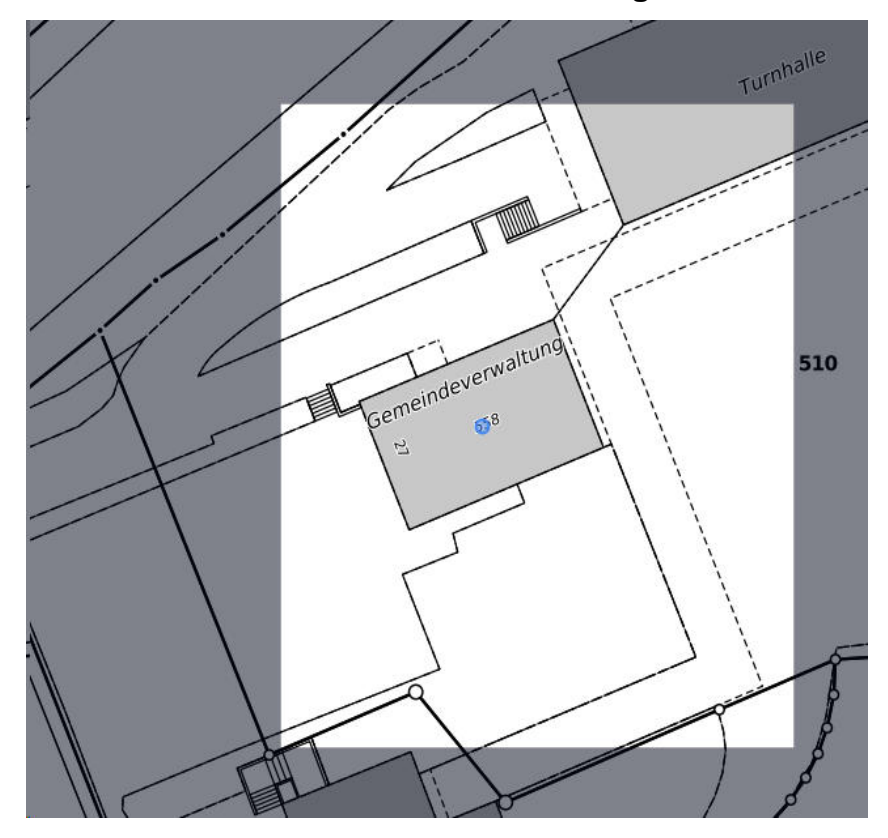

### 11. Öffnen Sie das Dokument als PDF.

| Drucken ×              | -      |
|------------------------|--------|
|                        | ₽      |
| Titel                  | 1      |
| Kommentar              | 1      |
| ✓ Legende              | 4      |
| Layout A4 Hochormat -  |        |
| Massstab 1 : 100.010 - |        |
| Drehung 0              | i<br>Ø |
| Bild PDF               | 9      |
|                        |        |

13. Pdf wird geöffnet.
14.Kataster-Auszug mit Titelkopf wird generiert.
15.Drucken.

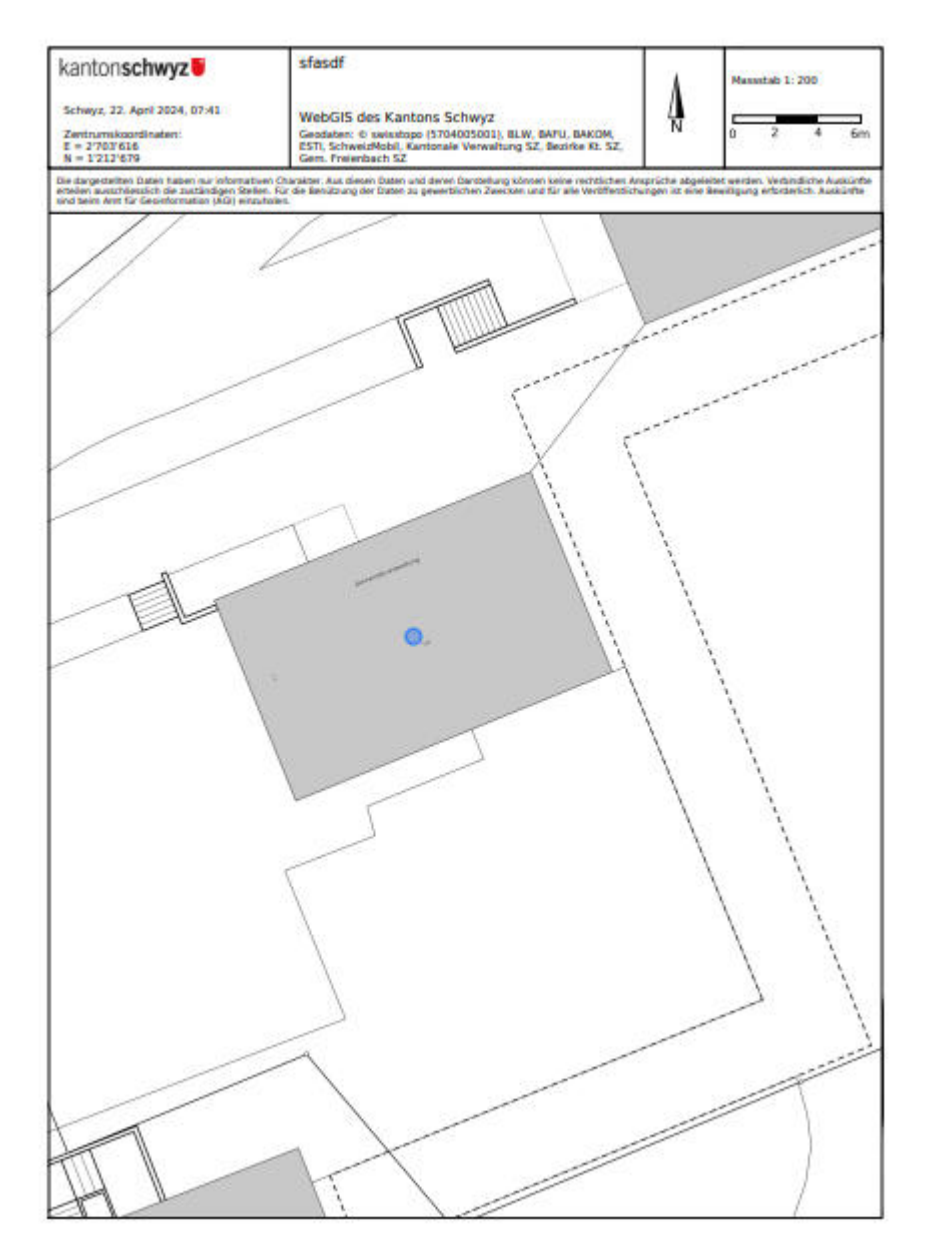